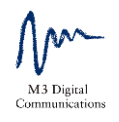

# Webセミナーの視聴方法

http://j.mcube-semi.com/?id=38492006171

ヘアクセスまたは下記のQRコードをお読み取り下さい。

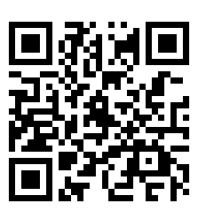

## ご視聴方法

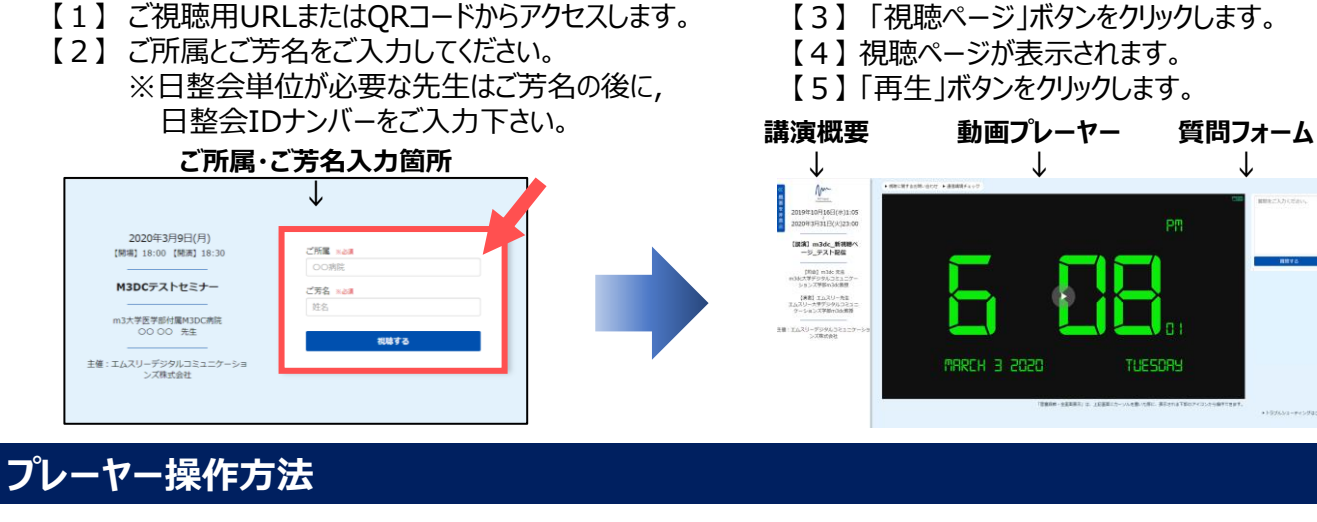

【プレーヤー画面説明】

【アイコン説明】

|                                              |   | 項目名            | 概要                                                            |
|----------------------------------------------|---|----------------|---------------------------------------------------------------|
|                                              | 1 | 一時停止・<br>再生ボタン | 映像を一時停止及び再生<br>します                                            |
|                                              | 2 | 音声調整           | 映像の音声のボリューム<br>を調整します<br>※音声が聞こえない場合、こ<br>ちらのご確認をお願いいたし<br>ます |
| ● ● ● ● ● ● ● ● ● ● ● ● ● ● ● ● ● ● ●        | 3 | 画面更新<br>ボタン    | 画面を更新します<br>※映像や音声に不具合があっ<br>た場合、こちらのボタンをク<br>リックください         |
| 映像や音声に不具合が発生した場合は画面右下③の「画面更新ボタ<br>ン」をクリック下さい |   | 画面最大化<br>ボタン   | 映像をフルサイズで表示<br>します                                            |

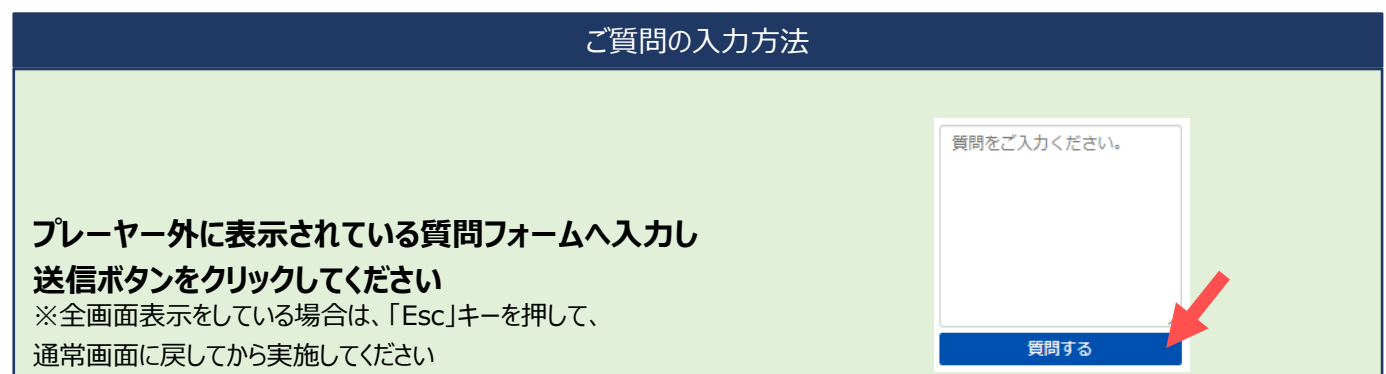

# トラブルシューティング 「こんな時は?」

#### 【1】映像や音声が途切れてしまう、黒い画面になる。

- →「F5」、もしくは「Fn」+「F5」キーを押し、画面の更新(再読み込み)をお試しください。
- → 視聴画面を一旦閉じ、視聴画面への再入室をお試しください。 (全画面表示をしている場合は、「Esc」キーを押して通常画面に戻してから実施してください。)
- → 開いているブラウザをすべて閉じ、該当WebセミナーのURLから、再入室をお試しください。
- → **PC再起動**をお試しください。

#### 【2】音声が小さい、聞こえない。

- → 視聴プレイヤーのボリュームが上がっているかご確認ください。
- → PCのボリューム設定を開き、ボリューム自体が上がっているか、ミュートにチェックが入ってないかご確認ください。
- → <u>外付けのスピーカーを利用している場合</u>、スピーカー側のボリュームが上がっているかご確認ください。
- → <u>外付けのスピーカーを利用している場合</u>、PCとスピーカーが正しく接続されているかご確認ください。
- → 開いているブラウザをすべて閉じ、該当WebセミナーのURLから、再入室をお試しください。
- → PC再起動をお試しください。

#### 【3】画面の一部がかける。

- → 拡大表示されている可能性があります。 「F5」、もしくは「Fn」+「F5」キーを押し、画面の更新(再読み込み)をお試しください。
- → 開いているブラウザをすべて閉じ、該当WebセミナーのURLから、再入室をお試しください。
- → <u>プロジェクターを利用している場合</u>、プロジェクターを再接続してください。

#### 【4】画面のサイズが合わない。「画面が滲んでいる、伸びている、黒い帯が出ている」

#### → 画面サイズが合っていない可能性があります。

デスクトップ画面で、右クリック『画面の解像度』を選択、『解像度』の項目を、『1024 x 768』に変更をしてください。 ※お使いのプロジェクター・ディスプレイによっては推奨解像度が異なりますのでご注意ください。

### 推奨視聴環境

配信の視聴を快適に行うために、下記OSと下記バージョンのブラウザのご利用をおすすめいたします。 下記以外のOSやブラウザでは、正常に視聴できないことがあります。

#### ■ パソコンでご視聴の場合

| OS      | : Windows 8.1 / 10 (各バージョン最新版) ・ Mac OS X 最新版             |
|---------|-----------------------------------------------------------|
| ブラウザ    | : Google Chrome、Microsoft Edge、Mozilla Firefox、Safari 最新版 |
| CPU     | : Core2Duo 1.66GHz以上または左記に相当以上のCPU                        |
| メモリ空き容量 | : 512MB以上                                                 |
| 诵信環境    | :下り5Mbps以上                                                |
| ブラウザ設定  | : JavaScriptおよびcookieの許可                                  |
|         |                                                           |

■ スマートフォン・タブレットでご視聴の場合

| OS     | : iOS11以上/ Android 6.0.1 以上<br>(Androidは機種・OS・設定により正常に動作しない場合がございます) |
|--------|----------------------------------------------------------------------|
| ブラウザ   | : Safari 最新版                                                         |
| 通信環境   | : 下り5Mbps以上                                                          |
| ブラウザ設定 | : JavaScriptおよびcookieの許可                                             |